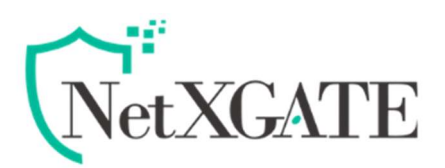

# NetXGATE IPSec VPN Installation Guide

Release 1.1 Issue 1 June 2020

#### Disclaimer

Precautions have been taken to ensure accuracy of the information provided in this manual. Typographic or pictorial errors that are brought to our attention will be corrected in subsequent issues. NetXGATE reserves the right to revise this documentation and to make changes in content from time to time without obligation to provide notification of such changes. NetXGATE provides this documentation without warranty expressed, implied, statutory, or otherwise and specifically disclaims any warranty of merchantability or fitness for a particular purpose. NetXGATE may make improvements or changes in the IPSec Solution described in this documentation at any time. Product specifications in this manual are provided for the convenience of our customers. They are all correct at the time of publication. NetXGATE reserves the right to make product changes from time to time, without prior notification, which may change certain specifications or functions described here.

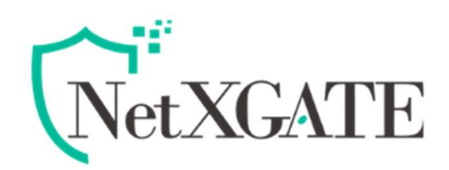

## **NetXGATE IPSec VPN Overview -**

NetXGATE IPSec VPN is based on the industry-standard IPsec VPN implementation. It provides a easy-to-setup, secure solution for connecting remote offices and partners through the Internet. Remote office networks can securely connect to your network using site to site VPN connections that enable network-to-network VPN connections.

The maximum number of policies you can add depends on which NetXGATE model you have. The larger models allow more connections.

## **Planning Site to Site Configurations**

You have many options when configuring site to site VPN and can include the following options:

| Branch Office<br>(Gateway to<br>Gateway) | A NG firewall is configured to connect to another NG firewall through a VPN tunnel. Or, a NG firewall is configured to connect through IPsec to another manufacturer's firewall.                                                                                                    |
|------------------------------------------|----------------------------------------------------------------------------------------------------|
| Hub and Spoke<br>Design                  | All NG VPN gateways are configured to connect to a central hub,<br>such as a corporate firewall. The hub must have a static IP address,<br>but the spokes can have dynamic IP addresses. If the spokes are<br>dynamic, the hub must be a NG Firewall. Note -For Hub and Spoke<br>scenario we suggest NG SSL VPN in place of IPSec where both end<br>having NG Firewall. |
| Mesh Design                              | All sites connect to all other sites. All sites must have static IP addresses.                                                                                                    |

A few other things to note:

• The firewall must have a routable WAN IP address whether it is dynamic or static.

## **General VPN Configuration**

This article describes the steps to configure a Site-to-Site IPsec VPN connection using Pre-shared key as an authentication method for VPN peers. Specific scenarios might be

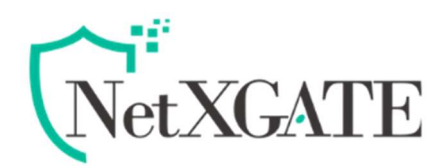

different . Note that configuring IPsec VPNs for IPv4 and IPv6 are very similar; however, certain VPN features are currently not supported in IPv6

The following settings will be assumed:

### IPsec Endpoint Settings

| Site                | A                | Site B               |                          |  |  |  |
|---------------------|------------------|----------------------|--------------------------|--|--|--|
| Name                | HQ-BGL Office    | Name                 | Branch Office-<br>London |  |  |  |
| Local WAN IP        | 111.1.100.3      | Remote WAN<br>IP     | 222.1.200.2              |  |  |  |
| Local LAN<br>Subnet | 192.168.100.0/24 | Remote LAN<br>Subnet | 172.16.100.0/24          |  |  |  |

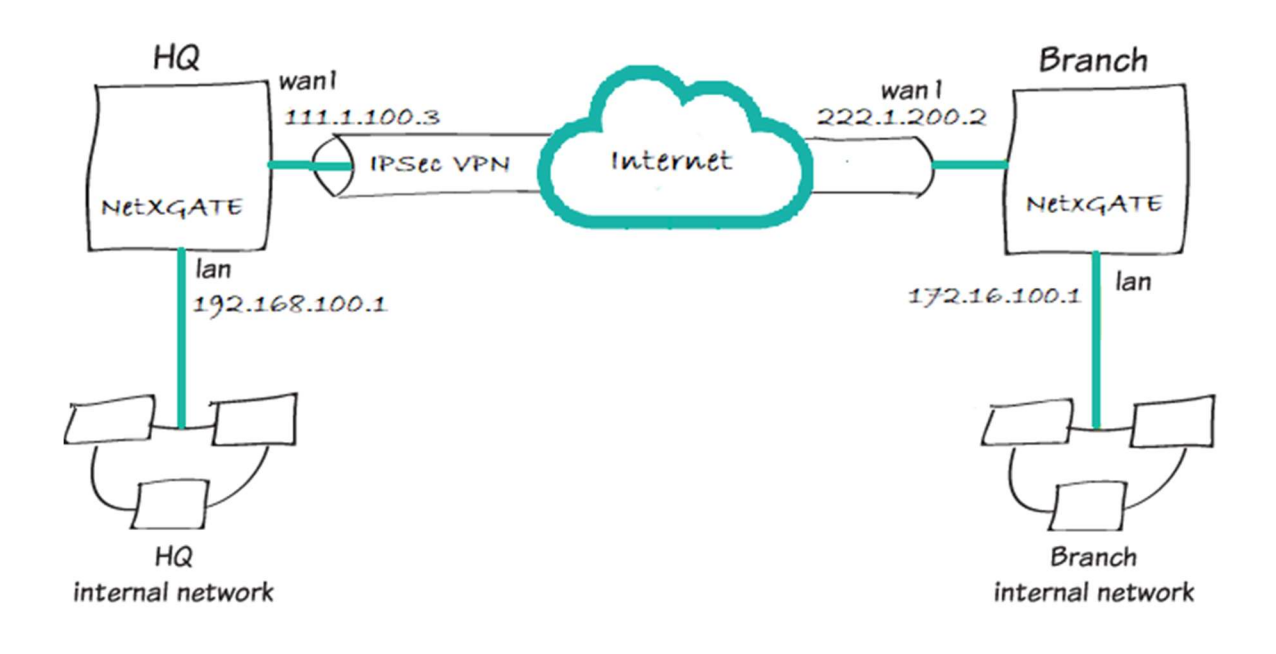

#### Step 1 : Configuring the IPsec VPN

1-Navigate **Configuration** > **VPN** > Click to **IPSec**.

2-New Template will Open , Click to **Add** – ( On Left top Corner), will open one more template.

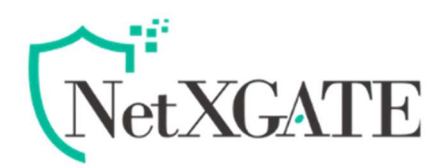

Now follow the following step .

Note- Many of these settings may be left at their default values.

- I. Enable to service so that the tunnel will be operational.
- II. Name the VPN. The tunnel name cannot include any spaces or upper case .
- III. Description : Enter a description related to the server being configured for your reference.
- IV. IPSec Mode : Default Value Tunnel.
- V. Mention the Local LAN IP want to make a route to branch as same in the Remote side
- VI. Nat Traversal : Default value- Disable
- VII. Local WAN Connection : Select as the 'Static' and mention the WAN-IP | Gateway (Site-A). - Local ID is the optional.
- VIII. Remote WAN IP / FQDN : Mention Remote / Other End WAN IP (Site-B).
- IX. Remote WAN Gateway / FQDN Model : Default Value- Auto detect (You may also Specify the Remote WAN Gateway if confirm).
- X. Local ID : Default value- Optional
- XI. **Pre share key** : Generate and provide to the Remote | Other-Side . Key should be same on both Site.
- XII. IKE mode : Make it as the main and Key Exchange mode as Auto and create the Phase 1 and Phase 2 configure as same for both branch and head office and Enable the Dead Per detection to enable anyone side is sufficient.

#### The following image shows an example of how to configure the settings:

| Network Settings                     | Tunnel ID Service       | Name                   | Desc    | IPSec Mode Local LAN       | Subnet Remote LAN Subn | net Local WAN Co |
|--------------------------------------|-------------------------|------------------------|---------|----------------------------|------------------------|------------------|
| Firewall / NAT                       | IPSec - VPN: New Tunnel |                        |         |                            |                        |                  |
| IPv6                                 | - Network               |                        |         | Encryption                 |                        |                  |
| Web Security                         | Service:                | Enable                 | *       | IKE Mode:                  | Main                   | ~                |
| VPN                                  | Name:                   | vpn_ipsec_bgl_london   |         | Key Exchange Protocol:     | Auto                   | *                |
| SSL-VPN Server                       | Description:            | IPSec_Tunnel-Bangalore | 2London | Phase 1 Multi Proposals:   | Disable                | *                |
| IPSec VPN                            | IPSec Mode:             | Tunnel                 | ~       | Phase 1 Encryption:        | AES-128-CBC            | ~                |
| Cisco VPN                            | Local LAN Subnet:       | 192.168.100.0/24       |         | Phase 1 Authentication:    | SHA1                   | ~                |
| WireGuard Server<br>WireGuard Client |                         |                        |         | DH Group:                  | DH2 (DH-1024)          | ~                |
| PPTP Server                          |                         |                        |         | Phase 1 Key Timeout        | 2600                   |                  |
| GRE Tunnel                           | Remote LAN Subnet:      | 172.16.100.0/24        |         | (Seconds):                 | 3000                   |                  |
| High Availability                    |                         |                        |         | Phase 2 Multi Proposals:   | Disable                | *                |
| QoS                                  |                         |                        | 1021    | Phase 2 Encryption:        | AES-128-CBC            | ~                |
| Alerts / Loos / Reports              | NAT Traversat:          | Disable                | Ť       | Phase 2 Authentication:    | SHA1                   | *                |
| -                                    | Local WAN Connection:   | Static IP              |         | PFS DH Groupt              | Same as Phase 1        | ~                |
|                                      | Local WAN IP:           | 111.1.100.3            |         | Phase 2 Key Timeout        | 18000                  |                  |
|                                      | Local WAN Gateway:      | 111.1.100.1            |         | (Seconds):                 | - Calle                |                  |
|                                      | Local ID:               | Optional               |         | Deau Peer Detection (DPD): | Enable                 |                  |
|                                      | Remote WAN IP/FQDN:     | 222.1.200.2            |         | (Seconds):                 | 30                     |                  |
|                                      | Remote WAN              | Auto Detect            | *       | DPD Timeout (Seconds):     | 120                    |                  |
|                                      | Gateway/FQDN Mode:      | low-                   |         | DPD Action:                | Hold                   | ~                |
|                                      | Kenole ID;              | Optional               |         |                            |                        |                  |

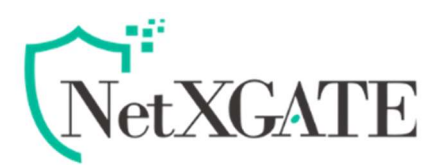

#### Step 2 : Creating a security policy

The IPsec wizard automatically created a security policy allowing IPsec VPN users to access the internal network under Firewall / NAT > Zone Policy . However, policy must be created if you want to allow users to access the particular Local resource through the VPN Tunnel from Other Site.

Note-Disable the Rule, if any Such VPN 2 LAN rule already created under Firewall Zone Policy.

Now follow the following step.

- 1. To create a New policy, go to Configuration > Firewall /NAT > Filter rules .
- 2. New Template of Filter Rules will Open . Create new by Clicking to 3 Add ( On Left top Corner).

Set a policy name that will identify what this policy is used for (in the example, *IPsec-VPN-Internet*).

- 3. Set the **Source Zone** to the **VPN**, Set **Source Address** to the 'IPsec client address range' or **Any**. Similarly **Destination zone** to **LAN**. **Destination Address** to Particular Local LAN resource or **Any** if you want to allow complete LAN.
- 4. Configure any remaining firewall and security options as desired.

The following image shows an example of how to configure the settings:

| Configuration                           | 🔾 Add 🔾 Add After 🔾        | 💿 Add 💿 Add Before 🕜 Modify 🛄 View Details 🕞 Copy 🕥 Details 📰 Actions • |       |                                    |                  |   |  |  |  |
|-----------------------------------------|----------------------------|-------------------------------------------------------------------------|-------|------------------------------------|------------------|---|--|--|--|
| Network Settings Routing / Load Balance | Filter Rule: New Rule      | Filter Rule: New Rule                                                   |       |                                    |                  |   |  |  |  |
| Firewall / NAT                          | - Control<br>Enable:       | Enable                                                                  | ~     | Action:                            | Accept           | v |  |  |  |
| GeolP Filter                            | Rule Name:                 | IPSec VPN 2 LAN                                                         | Not 1 | Protocol:                          | All              |   |  |  |  |
| MAC-IP Binding                          | Time Restriction [Manage]: | Disable                                                                 | ~     | Logi                               | Enable           | * |  |  |  |
| Zone Policy<br>Port Forward             | Connections per Second:    | No Limit                                                                |       |                                    |                  |   |  |  |  |
| Source NAT                              | - Source Zone              |                                                                         |       | Destination Zone                   |                  |   |  |  |  |
| One-to-One NAT     NetMap NAT           | Zone:                      | VPN                                                                     | *     | Zone:                              | LAN              | * |  |  |  |
| NAT Helpers                             | - Source Qualifier         |                                                                         |       | Destination Qualifier              |                  |   |  |  |  |
| Show Config<br>IPv6<br>Web Security     | Source Address:            | Specify IP                                                              | ~     | Destination Address:               | Specify IP       | * |  |  |  |
|                                         | Source IP:                 | 172.16.100,0/24                                                         |       | Destination IP:                    | 192.168.100.0/24 |   |  |  |  |
| /PN<br>Igh Availability                 | Exclude Source Address:    | None                                                                    | ~     | Exclude Destination                | None             |   |  |  |  |
| QoS<br>Management                       | Source Interface:          | Any                                                                     | ~     | Address:<br>Destination Interface: | Any              | ~ |  |  |  |
| Alerts / Logs / Reports                 | Save 📀 🗶 C                 | ancel                                                                   |       |                                    |                  |   |  |  |  |

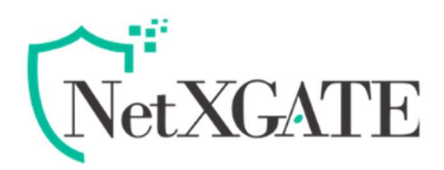

### Step 3 : Verifying IPSec-VPN connection state

Once the connection is established, the NetXGATE displays the status of the connection, including the IP address, connection duration, etc.

On the NetXGATE, go to Status > VPN > IPsec and verify that the tunnel State is UP.

| Dashboard C                                                                                                    | Configuration | S                         | tatus                                                       | Repor                                                                                                    | rts Administrat                                                                      | tion                                                                  |                                                  |                  | NG50                    |
|----------------------------------------------------------------------------------------------------|---------------|---------------------------|-------------------------------------------------------------|----------------------------------------------------------------------------------------------------|--------------------------------------------------------------------------------------|-----------------------------------------------------------------------|--------------------------------------------------|------------------|-------------------------|
| Open All   Close All                                                                                                    | 19            | Sec Tunn                  | el Status                                                   |                                                                                                    |                                                                                      |                                                                       |                                                  |                  |                         |
| Status                                                                                                    |               | 🔀 Restart Selected Tunnel |                                                             |                                                                                                    |                                                                                      |                                                                       |                                                  |                  | start Selected Tunnel   |
| System Info                                                                                                    | E             | State                     | Tunnel ID                                                   | Service                                                                                                    | Name                                                                                 | Phase                                                                 | Desc                                             | Local LAN Subnet | Remote LAN Subnet       |
| IPv6 Network                                                                                                    |               | UP                        | 1                                                           | Enable                                                                                                    | vpn ipsec bol london                                                                 | IPSec SA Established                                                  | IPSec_Tunnel-Bangalore2London                    | 192.168.100.0/24 | 172.18.100.0/24         |
| VPN     SSL-VPN Servers     SSL-VPN Clients     SSL-VPN Clients     SSL-VPN Clients     SSL-VPN     Clients     SSL-VPN     Clients     System     System     User HolSpot     Services     Updates     Traffic Analyzers     Troubleshoot |               | ipsec<br>ipsec            | etails: vpn_ip<br>ipsec[26024<br>ipsec[14646<br>ipsec[14646 | isec_bgl_<br>(): ESTABI<br>(): INSTAI<br>(): 192.11<br>(): 192.11<br>(): 19 | Iondon<br>LISHED 39 minutes ago<br>LLED, TUNNEL, regid 74<br>68.100.0/24 === 172.16. | L<br>, 111.1.100.3[111.1.100.3<br>8, ESP SPIs: c4a1a605_i<br>100.0/24 | 9222.1.200.2[222.1.200.2]<br>9b09048b_o<br>Q Sea | rch Displa       | sying records 1 -1 of 1 |

For Detail IPSec VPN Live Log, Navigate to **Status** >**Troubleshoot**>**System Log** >**VPN** >**IPSec VPN**.